Benvenuti ai corsi online Innovirology. Se sei un po' perso e non so qual è il modo corretto di vederli, ecco alcuni suggerimenti:

- 1. Clicca sul corso che ti interessa dal menu a sinistra o al centro.
- 2. Cliccare sulla settimana o classe che ti interessa.
- 3. Prima di avviare il video, è possibile scaricare la trascrizione del video nel linguaggio della vostra elezione (inglese, spagnolo, italiano, francese, tedesco e polacco non tutte disponibili per tutti i corsi).
- 4. Dopo aver cliccato sulla freccia per iniziare, è possibile selezionare i sottotitoli nella lingua desiderata nella ruota ammaccata in impostazioni.
- 5. È inoltre possibile selezionare la velocità nello stesso posto.
- 6. Se volete vedere il video a schermo intero, è necessario fare clic sulla banda nera sul video dove ha il numero e il titolo.